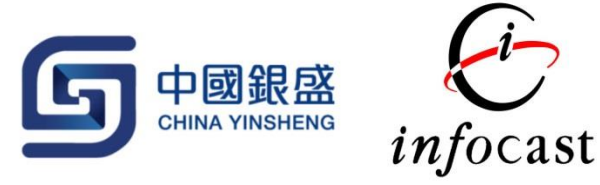

## CYSS iToken

- 1. 前往 Apple/Google Store 下載 CYSS iToken 程式。
- 2. 首次登入需要使用者設定密碼、觸控 ID (Touch ID) 或臉驗 ID (Face ID)。

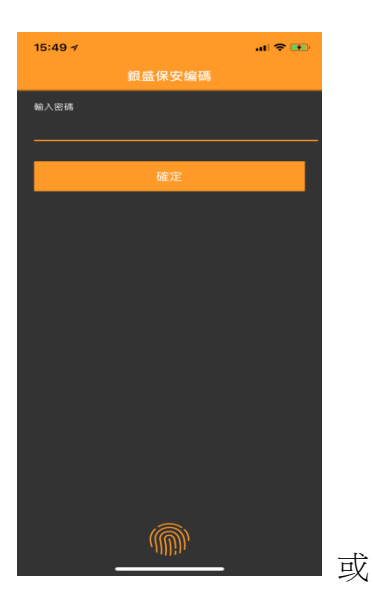

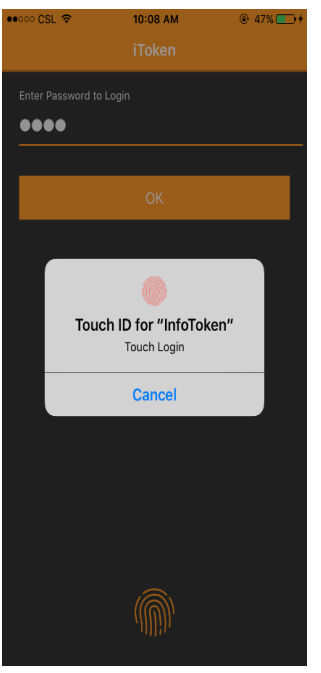

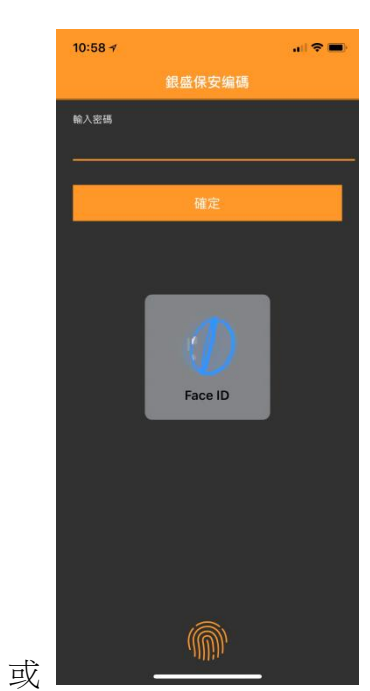

3. 點擊"+"按鍵,使用者可以用掃瞄二維碼或輸入註冊編碼的方法增加帳戶。

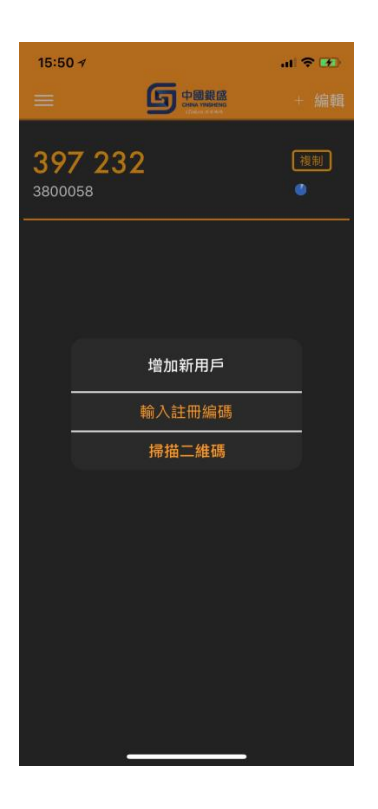

- 成功增加帳戶後, CYSS iToken 會每隔 30 秒自動產生一次性密碼。當一次性密碼有效時間少於或等於 10 秒時,密碼會以紅色顯示提醒用家。
- 5. 使用者可以點擊"Copy"將密碼複製用作雙重認證。

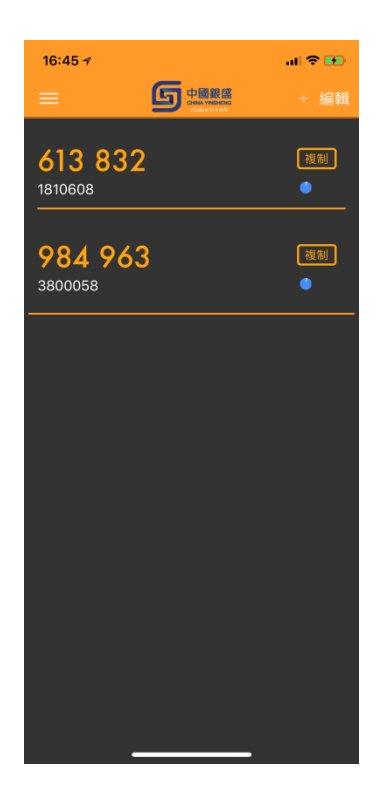

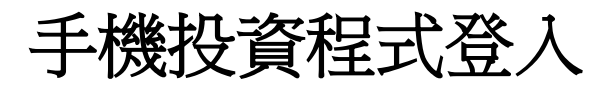

1. 輸入用戶名稱、密碼,或以指紋登入手機投資程式。

| (i) 「○ ●●●●●●●●●●●●●●●●●●●●●●●●●●●●●●●●●●●                                                                                                    | 16:52 イ .il 후 199           |
|----------------------------------------------------------------------------------------------------|-----------------------------|
| 祭   ENG   简          ▲ 3800058         ● ●●●         ● ●●●         ● ●●●         ● ●●●         ● ●●●         ● ●●●         ● ●●●         ● ●●●         ● ●●●         ● ●●●         ● ●●●         ● ●●●         ● ●●●         ● ●●●         ●●●         ●●●         ●●●         ●●●         ●●         ●●         ●●●         ●●●         ●●●         ●●●         ●●         ●●         ●●         ●●         ●●         ●●         ●●         ●●         ●●         ●●         ●●         ●●         ●●         ●●         ●●         ●●         ●●         ●●         ●●         ●         ●         ●         ●         ●         ●         ●         ●         ● |                             |
| <ul> <li>▲ 3800058</li> <li>● 密碼</li> <li>ver1.4.3.gn</li> <li>应記你的容碼?</li> <li>儲存用戶名稱 </li> <li>♀</li> <li>q w e r t y u i o p</li> <li>a s d f g h j k l</li> <li>↓ Z x C v b n m </li> <li>123 ♀ space Next</li> </ul>                                                                                                    | 繁   ENG   简                 |
| ● EHH ver1.4.3.gn 忘記你的磁碼? 儲存用戶名稱 ♥ q W e r t y u i o p a s d f g h j k l ① Z X C V b n m ≪ 123 ♀ space Next                                                                                                    | 8 3800058                   |
| ver1.4.3.gn<br>忘記你的密碼?   儲存用戶名稱                                                                                                    | ◙ 密碼                        |
| 忘記你的密碼? 儲存用戶名稱 ♥ q w e r t y u i o p a s d f g h j k l ↓ Z X C V b n m 爻 123 ♀ space Next                                                                                                    | ver1.4.3.gn                 |
| q w e r t y u i o p         a s d f g h j k l                                                                                                    | <u>忘記你的密碼</u> ?    儲存用戶名稱 🔽 |
| $\begin{array}{c} \mathbf{q} \ \mathbf{w} \ \mathbf{e} \ \mathbf{r} \ \mathbf{t} \ \mathbf{y} \ \mathbf{u} \ \mathbf{i} \ \mathbf{o} \ \mathbf{p} \\ \mathbf{a} \ \mathbf{s} \ \mathbf{d} \ \mathbf{f} \ \mathbf{g} \ \mathbf{h} \ \mathbf{j} \ \mathbf{k} \ \mathbf{l} \\ \mathbf{\dot{v}} \ \mathbf{z} \ \mathbf{x} \ \mathbf{c} \ \mathbf{v} \ \mathbf{b} \ \mathbf{n} \ \mathbf{m} \ \mathbf{x} \\ 123 \ \mathbf{Q} \ \mathbf{space} \ \mathbf{Next} \end{array}$                                                                                                    |                             |
| qwertyuiopasdfghjkl $\bigcirc$ zxcvbnm $\bigotimes$ 123 $\bigcirc$ spaceNext                                                                                                    | <u>የ</u>                    |
| a s d f g h j k l                                                                                                    | qwertyuiop                  |
| ☆     Z     X     C     V     b     n     M       123     ↓     space     Next                                                                                                    | asdfghjkl                   |
| 123 👰 space Next                                                                                                    | ☆ z x c v b n m ⊗           |
|                                                                                                    | 123 🖉 space Next            |
|                                                                                                    |                             |

2. 成功遞交後,程式會詢問使用者輸入一次性密碼以進行雙重認證。如果使用者已安裝 CYSS iToken,此時 CYSS iToken 會自動彈出並已產生一次性密碼。

| 16:45 <del>/</del><br>= | <b> 奈</b><br>+ 編輯 |
|-------------------------|-------------------|
| 613 832<br>1810608      | 復制                |
| 984 963<br>3800058      | 複制                |
|                         |                   |
|                         |                   |
|                         |                   |
|                         |                   |
|                         |                   |

3. 使用者可以點擊"Copy"將密碼複製並在手機投資程式貼上完成雙重認證。

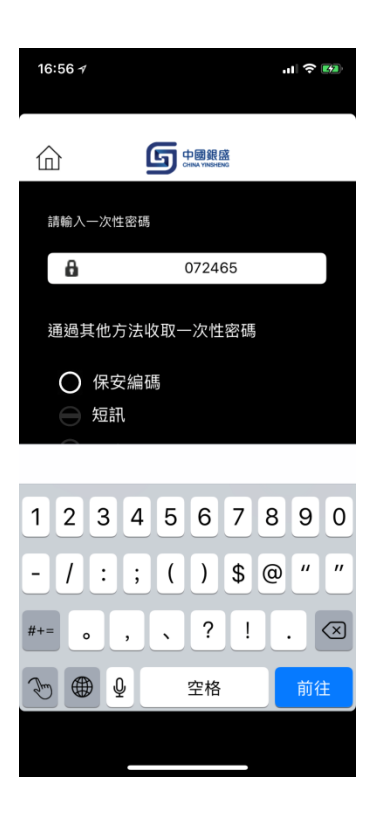

4. 成功登入,確認免責聲明後便進入投資程式主畫面。

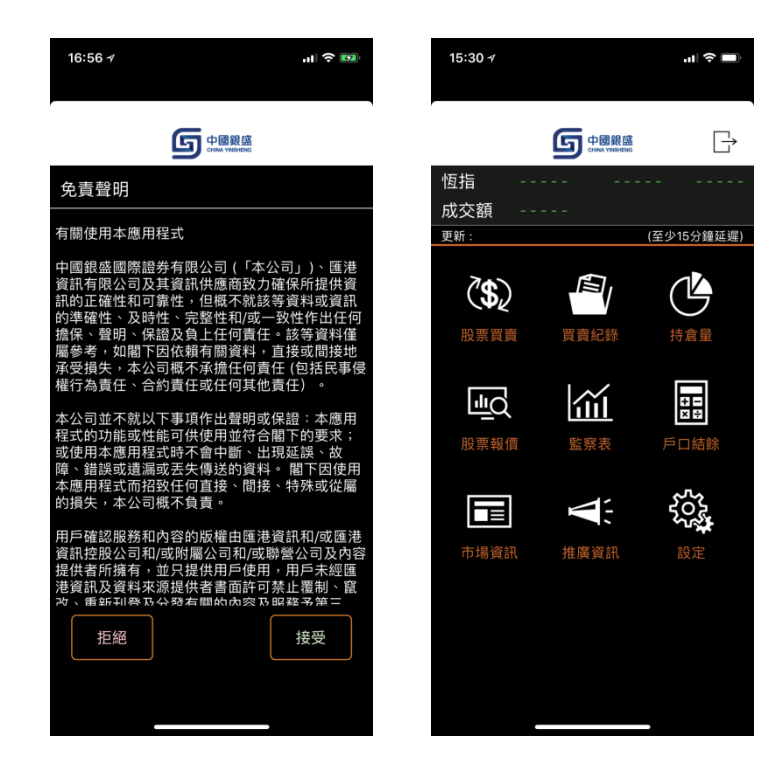

## 網上交易平台登入

1. 輸入帳戶號碼、密碼後按遞交。

| C- A Martines                             | /cyssinv.infocast.hk/c | as/login?locale=zh_TW | 1             |        | - ● C 搜尋 | P+ 0 \$  |
|-------------------------------------------|------------------------|-----------------------|---------------|--------|----------|----------|
| Infocast                                  | ×                      |                       |               |        |          |          |
| S Incluse                                 | ~                      |                       |               |        |          |          |
|                                           |                        |                       |               |        |          |          |
| Le le le le le le le le le le le le le le | 中國紀留                   |                       |               |        |          |          |
|                                           |                        |                       |               |        |          | ENC 1 45 |
|                                           |                        |                       |               |        |          | ENG   简  |
|                                           |                        |                       |               |        |          |          |
|                                           |                        |                       |               |        |          |          |
|                                           |                        |                       |               |        |          |          |
|                                           |                        |                       |               |        |          |          |
|                                           |                        |                       |               |        |          |          |
|                                           |                        |                       | and a         |        |          |          |
|                                           |                        |                       |               |        |          |          |
|                                           |                        |                       |               |        |          |          |
|                                           |                        |                       |               |        |          |          |
|                                           |                        |                       | 忘記密碼          | 🔒 登入   |          |          |
|                                           |                        |                       |               |        |          |          |
|                                           |                        |                       |               |        |          |          |
|                                           |                        |                       |               |        |          |          |
|                                           |                        |                       |               |        |          |          |
|                                           |                        |                       |               |        |          |          |
|                                           |                        |                       |               |        |          |          |
|                                           |                        | 請妥善保存您的               | 客戶賬號及登入密碼, 不要 | 提供給第三方 |          |          |
|                                           |                        | 當您使用完畢交               | 易系统, 請務必進行系统登 | 出      |          |          |
|                                           |                        | <b>●陳建物如</b> 方明       | 八司に住宅方        |        |          |          |
|                                           |                        | OEを貢助月限               | 公司旅催所用        |        |          |          |
|                                           |                        |                       |               |        |          |          |
|                                           |                        |                       |               |        |          |          |
|                                           |                        |                       |               |        |          |          |

2. 成功遞交後,網頁會詢問使用者輸入一次性密碼以進行雙重認證。

| (C) (a) (a) https://cyssinv.infocast.hk/cas/login?locale=zh_TW | · · ·                             | ● C 授尋 | P + û ☆ @ |
|----------------------------------------------------------------|-----------------------------------|--------|-----------|
| S Infocast ×                                                   |                                   |        |           |
|                                                                |                                   |        |           |
|                                                                |                                   |        |           |
|                                                                |                                   |        |           |
|                                                                |                                   |        |           |
|                                                                |                                   |        |           |
|                                                                |                                   |        |           |
|                                                                | 10 75 461 H                       |        |           |
|                                                                | URA ANNO                          |        |           |
|                                                                | 請選擇以下那種方式收取一次性密碼:                 |        |           |
|                                                                | • Token                           |        |           |
|                                                                | 一 数送 ▷                            |        |           |
|                                                                |                                   |        |           |
|                                                                |                                   |        |           |
|                                                                |                                   |        |           |
|                                                                |                                   |        |           |
|                                                                |                                   |        |           |
|                                                                |                                   |        |           |
|                                                                |                                   |        |           |
|                                                                |                                   |        |           |
| 转近等应方符的变                                                       | 5.明報五巻入宏雄 大要使供給第二方                |        |           |
| 當您使用完單交易                                                       | · 病: 从显示出语, 计 要短い 晶色 二 / )<br>条统, |        |           |
|                                                                |                                   |        |           |
| ©匯港資訊有限公司                                                      | 可版權所有                             |        |           |
|                                                                |                                   |        |           |
|                                                                |                                   |        |           |
|                                                                |                                   |        |           |
|                                                                |                                   |        |           |
|                                                                |                                   |        |           |

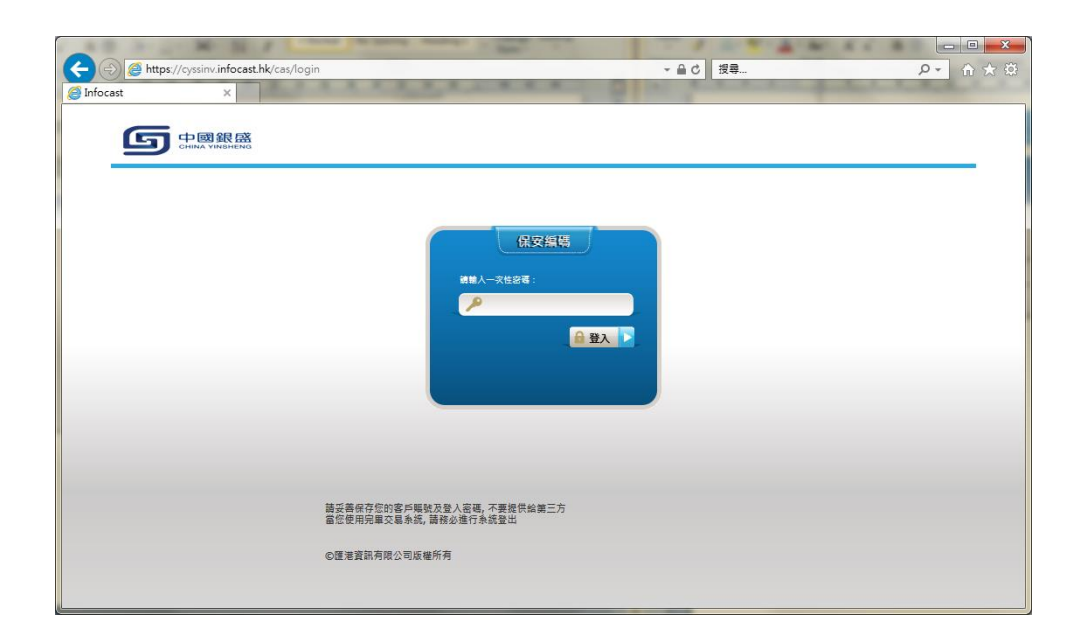

3. 使用者可以在登入網頁輸入 CYSS iToken 產生的一次性密碼完成雙重認證。

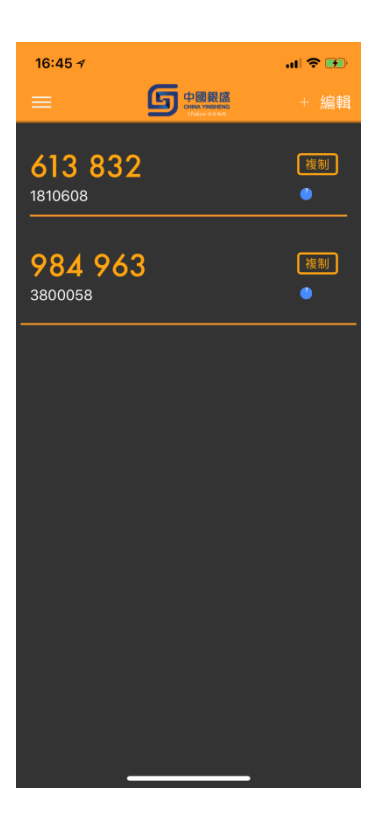

4. 成功登入,確認免責聲明後便進入投資網主畫面。

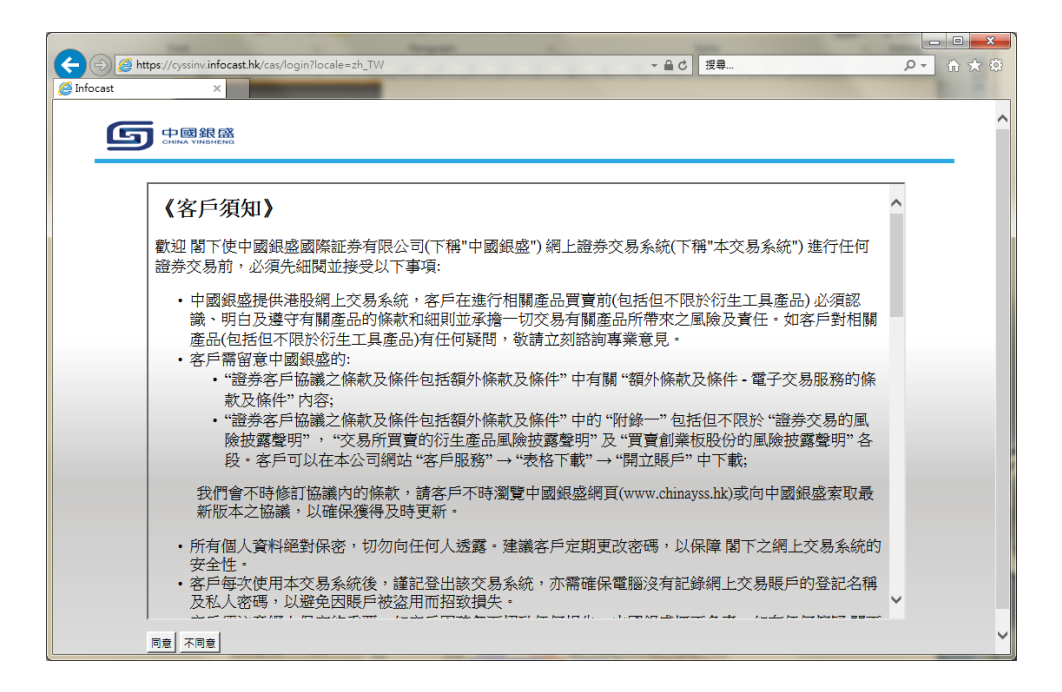

| -                                          |                                                 |
|--------------------------------------------|-------------------------------------------------|
| + Ittps://cyssinv.infocast.hk/iwebi/servic | ce/trading/home 🔹 C 搜尋 🔎 🔹 🏠 🛠 🔅                |
| G InvestTrade iWeb ×                       | 12                                              |
|                                            | 3800058,<br>您上次登入: 10/09/2018 11:19 上午 登出       |
| 市場資訊 交易 設定                                 | 简 丨 ENG                                         |
| 選擇帳戶: 3800058 🗸                            | 油胶 港股(延率)                                       |
|                                            | 股票 更新 绝勤: 0 剩餘: 0 极價起錄                          |
| 可動用現金結餘 \$0.00                             | 転後更新時間 10109/2018 11:23:24 上午 吉港時間<br>耳/画 目入 南北 |
| 可買入證券上限 \$0.00                             |                                                 |
| 更新時間 10/09/2018 11:21 上午 香港時間              | 成交量<br>成交金額<br>每手發動(貨幣 /<br>市聖率                 |
| ■                                          | <sup>204</sup><br>RSI9<br>MA10                  |
| B2書:0 第第: 「「当社院復選 ▼ 第第: 「即日有效 ▼            | E装                                              |
| € infocast 股票資訊由匯港資訊有限公司                   | 司提供[免责難明]                                       |